## Mettre à jour TeamViewer

## Etape 1 :

En bas à droite de votre écran dans la barre des tâches, effectuez un clic gauche sur la petite flèche pour ouvrir les icônes cachées.

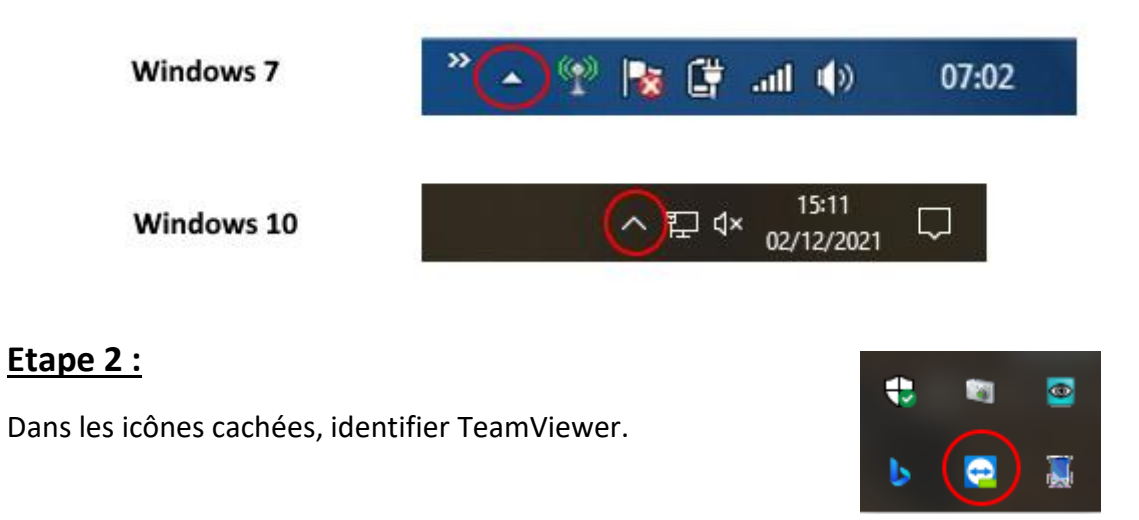

## Etape 3 :

Faites un clic droit sur l'icône de TeamViewer et cliquez sur « Vérifier les mises à jour »

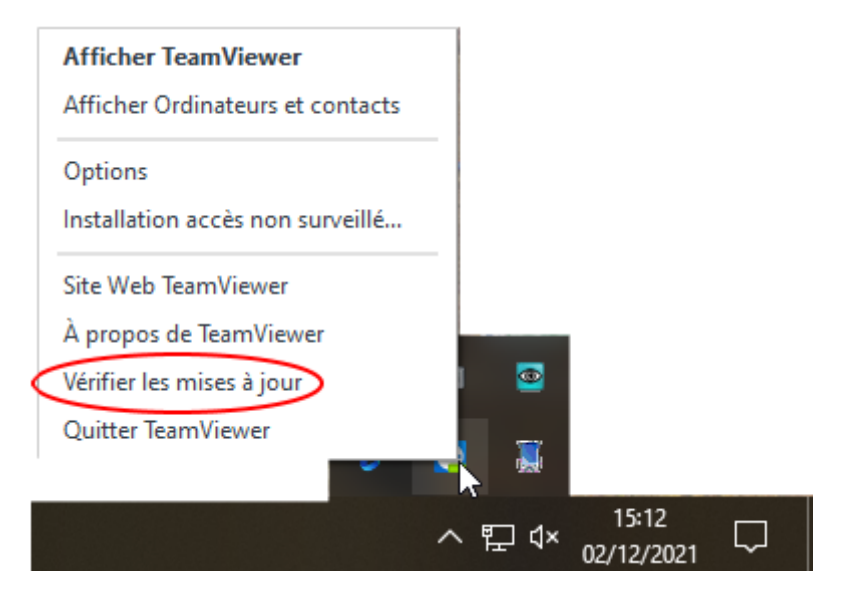

## Etape 4 :

Suivre les indications de TeamViewer pour télécharger puis installer la dernière version.

Une fois le téléchargement et l'installation fini, votre TeamViewer est prêt.